# IPv6-adressen configureren op WAP551 en WAP561 access points

### Doel

Het internet is in een overgangsfase van IPv4 naar IPv6, dat is de volgende generatie IPadresstandaard. IPv6 heft het probleem van de adresschaarste van IPv4 op, omdat IPv6 128-bits adressen in plaats van de 32-bits adressen gebruikt in IPv4. Aangezien deze standaarden in transitie zijn, is in communicatieapparaten soms zowel IPv4- als IPv6functionaliteit gewenst.

Het doel van dit document is om u te tonen hoe u de pagina IPv6-adressen kunt gebruiken om IPv6-adressen te configureren op WAP551 en WAP561. IPv6-adressen kunnen dynamisch door DHCP of handmatig worden ingesteld.

### Toepasselijke apparaten

- WAP551
- WAP561

## Softwareversie

• v1.0.4.2 - WAP561

### Configuratie van IPv6-adressen

Stap 1. Meld u aan bij het Access Point Configuration-hulpprogramma en kies LAN > IPv6adressen. De pagina *IPv6-adressen* wordt geopend:

| IPv6 Addresses                               |                                                 |
|----------------------------------------------|-------------------------------------------------|
| IPv6 Connection Type:                        | <ul> <li>DHCPv6</li> <li>Static IPv6</li> </ul> |
| IPv6 Administrative Mode:                    | Enable                                          |
| IPv6 Auto Configuration Administrative Mode: | Enable                                          |
| Static IPv6 Address:                         |                                                 |
| Static IPv6 Address Prefix Length:           | 0 (Range: 0 - 128, Default: 0)                  |
| Static IPv6 Address Status:                  |                                                 |
| IPv6 Autoconfigured Global Addresses:        |                                                 |
| IPv6 Link Local Address:                     | 1980 (1999) (1999) (1999)                       |
| Default IPv6 Gateway:                        |                                                 |
| IPv6 Domain Name Servers:                    | Oynamic                                         |
|                                              | © Manual                                        |
|                                              |                                                 |
|                                              | :                                               |
| Save                                         |                                                 |

Stap 2. Klik op de gewenste *IPv6*-radioknoppen.

| IPv6 Addresses                             |                        |
|--------------------------------------------|------------------------|
| IPv6 Connection Type:                      | DHCPv6     Static IPv6 |
| IPv6 Administrative Mode:                  | Enable                 |
| IPv6 Auto Configuration Administrative Mod | le: 🔽 Enable           |

De opties worden als volgt beschreven:

- DHCPv6 wijst dynamisch IPv6-adres toe door de DHCP-server.
- Statische IP Gebruiker kent het IPv6-adres toe.

Stap 3. (Optioneel) Als u IPv6-beheertoegang tot het access point wilt toestaan, schakelt u het vakje **Enable** in het veld *IPv6-beheermodus* in.

| IPv6 Addresses                               |                        |
|----------------------------------------------|------------------------|
| IPv6 Connection Type:                        | DHCPv6     Static IPv6 |
| IPv6 Administrative Mode:                    | 🔽 Enable               |
| IPv6 Auto Configuration Administrative Mode: | Enable                 |

Stap 4. (Optioneel) Als u wilt dat het apparaat zijn IPv6-adressen leert en automatisch gateway via routeradvertenties die op de LAN-poort zijn ontvangen, controleert u het aanvinkvakje **Enable** in het veld *beheermodus voor IPv6*. Access points kunnen meerdere automatisch geconfigureerd IPv6-adressen hebben.

| IPv6 Addresses                         |                                              |
|----------------------------------------|----------------------------------------------|
| IPv6 Connection Type:                  | <ul><li>DHCPv6</li><li>Static IPv6</li></ul> |
| IPv6 Administrative Mode:              | Enable                                       |
| IPv6 Auto Configuration Administrative | e Mode: 🕖 Enable                             |

Opmerking: Als DHCPv6 in Stap 2 is geselecteerd, sla dan over naar Stap 8.

Stap 5. Voer het gewenste IPv6-adres in voor het access point in het veld *Statische IPv6*-adres. Dit is een uniek IPv6-adres in het netwerk.

| Static IPv6 Address:                  |                              |
|---------------------------------------|------------------------------|
| Static IPv6 Address Prefix Length:    | (Range: 0 - 128, Default: 0) |
| Static IPv6 Address Status:           |                              |
| IPv6 Autoconfigured Global Addresses: |                              |
| IPv6 Link Local Address:              | 1000 0000 0000 0000          |

Stap 6. Voer de prefix-lengte van het statische adres in in het veld *Statische IPv6-* adresprefixlengte in. De prefix length is een integer in het bereik van 0 tot 128 die het netwerkgedeelte van het IPv6 adres specificeert. Dit is vergelijkbaar met het subnetmasker in IPv4.

| Static IPv6 Address:                  |                                 |
|---------------------------------------|---------------------------------|
| Static IPv6 Address Prefix Length:    | 64 (Range: 0 - 128, Default: 0) |
| Static IPv6 Address Status:           |                                 |
| IPv6 Autoconfigured Global Addresses: |                                 |
| IPv6 Link Local Address:              | STANDER STANDARD                |

Opmerking: Als een of meer IPv6-adressen automatisch worden toegewezen, worden deze

adressen weergegeven in het veld Auto-geconfigureerde Global Adapters van IPv6.

Opmerking: Het veld *Lokaal IPv6*-link geeft alleen lokale fysieke adressen in een segment weer. Het link-lokale adres is een lokaal specifiek IPv6 unicast-adres dat automatisch kan worden ingesteld op elke interface die het link-lokale prefix FE80 gebruikt:/10.

Stap 7. Voer het IPv6-adres in van de standaardgateway in het veld *Default IPv6 Gateway*. De standaardgateway is meestal een router die het netwerk met andere grotere netwerken zoals het internet verbindt. Gegevenspakketten, waarvan de adressen niet gekend of herkend zijn, worden verzonden naar de standaardgateway.

| Default IPv6 Gateway:     |                                          |
|---------------------------|------------------------------------------|
| IPv6 Domain Name Servers: | <ul><li>Dynamic</li><li>Manual</li></ul> |
|                           |                                          |

Stap 8. Als DHCPv6 in Stap 2 is geselecteerd, klikt u op de radioknop **Dynamisch** of **Handmatig** om een methode te kiezen om het adres van de *Domain Name Server* toe te wijzen. Als Dynamisch is geselecteerd, slaat u over naar <u>Stap 10</u>.

| Dynamic<br>Manual |
|-------------------|
|                   |

De opties worden als volgt beschreven:

- · Dynamisch DHCP-server wijst dynamisch IPv6-adres toe voor DNS-server.
- Statische IP Gebruiker heeft handmatig het IPv6-adres voor DNS-server toegewezen.

Stap 9. (optioneel) Als Statische IP in Stap 2 is geselecteerd of in Stap 8 Handmatig is geselecteerd, specificeert u het DNS-serveradres(sen) in de velden *IPv6*-toegangsservers. U kunt maximaal twee domeinnaamservers instellen.

| Default IPv6 Gateway:     | 2011/05560/05560/0564                       |
|---------------------------|---------------------------------------------|
| IPv6 Domain Name Servers: | <ul> <li>Dynamic</li> <li>Manual</li> </ul> |
|                           | and the construction                        |
|                           | CONTRACTOR CONTRACTOR                       |

Stap 10. Klik op **Opslaan** om de instellingen op te slaan.

in the

| Default IPv6 Gateway:     |                                          |
|---------------------------|------------------------------------------|
| IPv6 Domain Name Servers: | <ul><li>Dynamic</li><li>Manual</li></ul> |
|                           | SAN SHE CHE SSHERE                       |
|                           | UNI SHE CHE CONTRA                       |
| Save                      |                                          |